## HOW TO USE YOUR FREQUENT TRAVELER BOOK TO PURCHASE PASSAGE ONLINE 12 Pack Frequent Traveler Book used for these examples (\$24.00 per trip)

# **Option 2: PURCHASING PASSAGE ONLINE WITHOUT LOGGING IN**

| One-way journey Return<br>work w CheckAvail on w)                            | On the RESERVE NOW screen, select the appropriate one-way or Return trip button. For this example, we have chosen One-way. |
|------------------------------------------------------------------------------|----------------------------------------------------------------------------------------------------|
| Outbound           CAPE MAY - LEWES           07           26           2019 | Return     COPY FROM OUTBOOND       LEWES - CAPE MAY         07     27       2019         Username:         Darsword:      |
| # of Passengers including vehicle dri                                        | Choose the appropriate trip, for this<br>example, we chose CAPE MAY –                                                      |
| Child (6-13 yrs)                                                             |                                                                                                    |
| Child (under 6 yrs)                                                          | ▼ Child (under 6 yrs)                                                                                                    |
| Military (ID required)                                                       | Military (ID required)                                                                                                    |
| Seniors (62+ yrs)                                                            | ▼ Seniors (62+ yrs) 0 ▼                                                                                                    |
| AAA Discounted Adult                                                         | ▼ AAA Discounted Adult 0 ▼                                                                                                 |
| AAA Discounted Child 0                                                       | ▼ AAA Discounted Child 0 ▼                                                                                                 |
| Frequent Traveler Book                                                       | Frequent Traveler Book     0 v       Driver     0                                                                          |
| Select your vehicle type or foot                                             | Select your vehicle type or foot passenger                                                                                 |
|                                                                              |                                                                                                    |

Step 1 out of 5

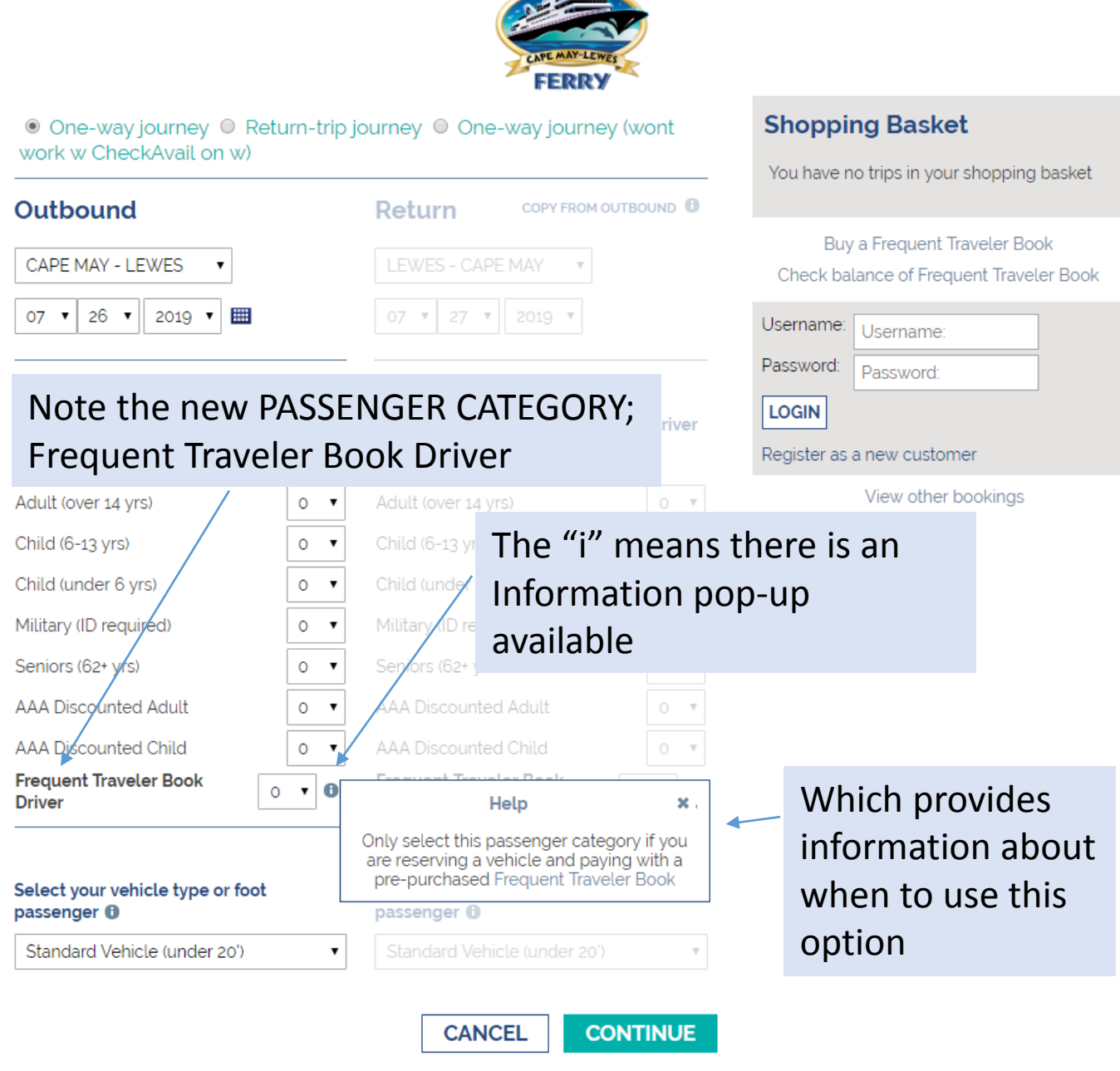

Step 1 out of 5

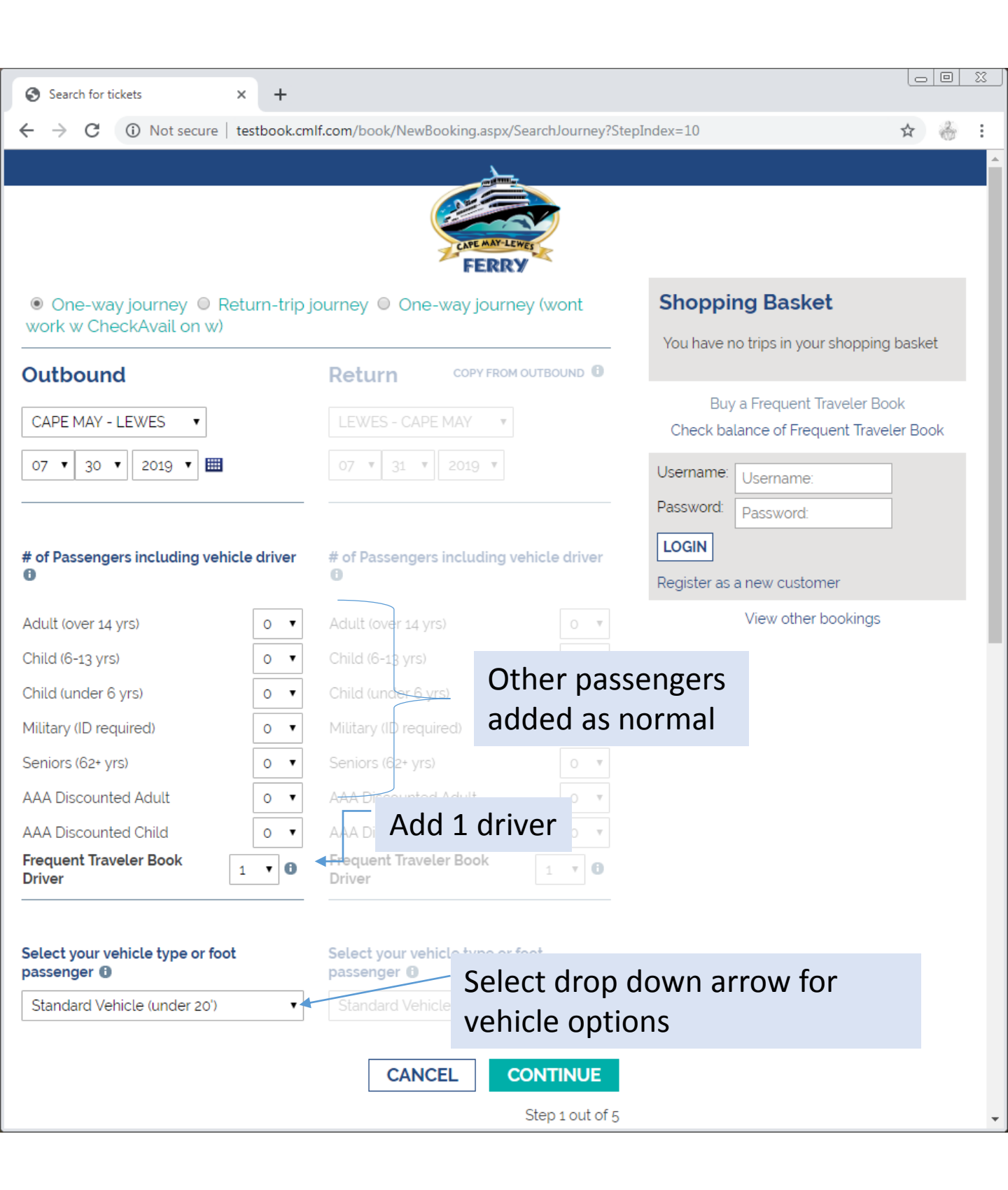

| Search for tickets ×                                                                    | +                                                                 |                  |                                            |            | 23 |
|-----------------------------------------------------------------------------------------|-------------------------------------------------------------------|------------------|--------------------------------------------|------------|----|
| ← → C ③ Not secure   testb                                                              | ook.cmlf.com/book/NewBooking.aspx/S                               | earchJourney?Ste | pIndex=10                                  | ☆ 🍐        | :  |
|                                                                                         | <u>ا</u>                                                          |                  |                                            |            |    |
|                                                                                         |                                                                   |                  |                                            |            |    |
|                                                                                         | FERRY                                                             | IES              |                                            |            |    |
| One-way journey  Return work w CheckAvail on w)                                         | n-trip journey 🔍 One-way journe                                   | ey (wont         | Shopping Basket                            |            |    |
| Outbound                                                                                | Return COPY FROM                                                  |                  | You have no trips in your shoppi           | ing basket |    |
|                                                                                         |                                                                   |                  | Buy a Frequent Traveler                    | Book       |    |
| CAPE MAY - LEWES                                                                        | LEWES - CAPE MAY 🔻                                                |                  | Check balance of Frequent Tra              | veler Book |    |
| 07 🔻 30 🔻 2019 🕶 🖽                                                                      | 07 • 31 • 2019 •                                                  |                  | Username: Username:                        |            |    |
|                                                                                         |                                                                   |                  | Password: Password:                        |            |    |
| # of Passengers including vehicle d                                                     | river # of Passengers including ve                                | hicle driver     | <b>LOGIN</b><br>Register as a new customer |            |    |
| Adult (over 14 yrs)                                                                     | Adult (over 14 yrs)                                               | 0                | View other booking                         | IS         |    |
| Child (6-13 yrs)                                                                        | Child (6-13 yrs)                                                  | 0                |                                            |            |    |
| Child (under 6 yrs)                                                                     | Child (under 6 yrs)                                               | 0 .              |                                            |            |    |
| Military (ID required)                                                                  | Military (ID required)                                            | 0                |                                            |            |    |
| Seniors (62+ yrs)                                                                       | Seniors (62+ yrs)                                                 | 0                |                                            |            |    |
| AAA Discounted Adult                                                                    | AAA Discounted Adult                                              | 0 .              |                                            |            |    |
| AAA Discounted Child                                                                    | AAA Discounted Child                                              | 0 *              |                                            |            |    |
| Frequent Traveler Book<br>Driver                                                        | Frequent Traveler Book     Driver                                 | Select           | t Frequent                                 |            |    |
|                                                                                         |                                                                   | Trave            | ler Book                                   |            |    |
| Select your vehicle type or foot passenger <b>()</b>                                    | Select your ve <del>hicle type or fo</del><br>passenger <b>()</b> | Vehic            | le                                         |            |    |
| Standard Vehicle (under 20')                                                            | ▼ Standard Veh cle (under 20')                                    | v                |                                            |            |    |
| Foot Passenger<br>Standard Vehicle (under 20')<br>Long Vehicle (over 20')<br>Motorcycle | CANCEL                                                            | ONTINUE          |                                            |            |    |
| Frequent Traveler Book Vehicle                                                          |                                                                   | Step 1 out of 5  |                                            |            |    |

| <ul> <li>♦ sect your vehicle type or fot passenger 0</li> <li>♦ Sect your vehicle type or fot passenger 0</li> <li>♦ Sect your vehicle type or fot passenger 0</li> <li>♦ Sect your vehicle type or fot passenger 0</li> <li>♦ Sect your vehicle type or fot passenger 0</li> <li>♦ Fequent Traveler Book Vehicle</li> <li>♦ Fequent Traveler Book Vehicle</li> </ul>                                                                                                    | G Saarch for ticketr X L                                   |                                                |                                                                         |
|----------------------------------------------------------------------------------------------------|------------------------------------------------------------|------------------------------------------------|-------------------------------------------------------------------------|
| Conversay journey @ Return-trip journey @ One-way journey (wont work w CheckAvail on w)      Outbound     Return conv remover provide a state of the conversa of the conversa of the conv |                                                            | - <b>K</b>                                     | - Index 10                                                              |
| One-way journey      Return cov race outsoon     Or          30         2019         Or         30         2019         Or         31         2019         Or         31         2019         Or         31         2019         Or         31         2019         Or         Adult tover 14 yrs)         Or         Adult tover 14 yrs)         Or         Adult torer 14 yrs)         Or         Adult torer 14 yrs         Or         Adult torer 14 yrs         Or         Adult torer 14 yrs         Or         Adult torer 14 yrs         Or         Adult torer 14 yrs         Or         Adult torer 14 yrs         Adult torer 14 yrs         Or         Adult torer 14 yrs         Adult torer         Adult torer 14 yrs         Adult torer 14 yrs         Or         | ← → C ① Not secure   testbook.cn                           | nir.com/book/NewBooking.aspx/SearchJourney/Ste | pindex=10 🖬 💮 :                                                         |
| One-way journey      Return-trip journey      One-way journey (wont work workedAvail on w)         Outbound <ul> <li>             CAPE MAY - LEWES             </li> <li>             Cape MAY - LEWES             </li> <li>             Cape MAY - LEWES             </li> <li>             Cape MAY - LEWES             </li> <li>             Cape MAY - LEWES             </li> <li>             Cape MAY - LEWES             </li> <li>             Cape MAY             </li> <li>             Cape MAY             </li> <li></li></ul>                   |                                                            | CAPE MAY-LEWES<br>FERRY                        |                                                                         |
| Outbound       Return       COPY FROM OUTBOURD       Buy a Frequent Traveler Book         CAPE MAY - LEWES <ul> <li>IEWES - CAPE MAY</li> <li>IEWES - CAPE MAY</li> <li>IEWES - CAPE MAY</li> <li>IEWES - CAPE MAY</li> <li>IEWES - CAPE MAY</li> <li>IEWES - CAPE MAY</li> <li>IEWES - CAPE MAY</li> <li>IEWES - CAPE MAY</li> <li>IEWES - CAPE MAY</li> <li>IEWES - CAPE MAY</li> <li>IEWES - CAPE MAY</li> <li>IEWES - CAPE MAY</li> <li>IEWES - CAPE MAY</li> <li>Image: Image: Image:</li></ul>                                                                                                    | ● One-way journey ○ Return-trip<br>work w CheckAvail on w) | journey 🔍 One-way journey (wont                | Shopping Basket                                                         |
| CAPE MAY - LEWES I   OT 30   2019 I   OT 31   2019 I   OT 31   2019 I   OT 31   2019 I   OT 31   2019 I   OT 31   2019 I   OT 31   2019 I   OT 31   2019 I   OT 31   2019 I   OT 31   2019 I   OT 31   2019 I   OT 31   OT 31   OT 31   OT 31   OT 31   OT Adult (over 14 yrs)   OT Adult (over 14 yrs)   OT Adult (over 14 yrs)   OT Adult (over 14 yrs)   OT Child (d-13 yrs)   OT Child (d-13 yrs)   OT Child (under 6 yrs)   OT Child (under 6 yrs)   OT Military (ID required)   OT Military (ID required)   OT AAA Discounted Adult   OT AAA Discounted Child   OT OT   Adult OT   Adult OT   Adult OT   Adult OT   Adult OT   Adult OT   Adult OT   Adult OT   Adult OT   Adult OT                                                                                                    | Outbound                                                   | Return COPY FROM OUTBOUND                      | You have no trips in your shopping basket                               |
| 07 30 2019 Image: Constraint of the second of the second of th                                  | CAPE MAY - LEWES 🔹                                         | LEWES - CAPE MAY                               | Buy a Frequent Traveler Book<br>Check balance of Frequent Traveler Book |
| # of Passengers including vehicle driver       # of Passengers including vehicle driver       Password:         # of Passengers including vehicle driver       # of Passengers including vehicle driver       Register as a new customer         Adult (over 14 yrs)       •       Adult (over 14 yrs)       •       View other bookings         Child (6-13 yrs)       •       Child (0-13 yrs)       •       View other bookings         Child (under 6 yrs)       •       Child (under 6 yrs)       •       View other bookings         Seniors (62+ yrs)       •       Military (ID required)       •       •         AAA Discounted Adult       •       •       AAA Discounted Child       •         AAA Discounted Child       •       •       Frequent Traveler Book       1       •         Select your vehicle type or foot passenger •       Select your vehicle type or foot passenger •       Select your vehicle type or foot passenger •       Select your vehicle type or foot passenger •       Frequent Traveler Book Vehicle       •                                                                                                    | 07 ▼ 30 ▼ 2019 ▼ 🎟                                         | 07 • 31 • 2019 •                               | Username:                                                               |
| Adult (over 14 yrs) •   O   Adult (over 14 yrs)   O   Child (6-13 yrs)   O   Child (6-13 yrs)   O   Child (ader 6 yrs)   O   Child (ader 6 yrs)   O   Military (ID required)   O   Seniors (62+ yrs)   O   AAA Discounted Adult   O   AAA Discounted Adult   O   Frequent Traveler Book   Driver     Select your vehicle type or foot   passenger O     Frequent Traveler Book Vehicle     Frequent Traveler Book Vehicle     Frequent Traveler Book Vehicle     Select your vehicle type or foot     Select your vehicle type or foot     Select your vehicle ty                                                                                                    | # of Decompose including vahiolo driver                    | # of Decommon including vehicle driver         | Password: Password:                                                     |
| Adult (over 14 yrs)       Image: Child (6-13 yrs)       Image: Child (6-13 yrs)       Image: Child (6-13 yrs)       Image: Child (0-13 yrs)       Image: Child (0-13 yrs)                                                                                                    | # of Passengers including vehicle driver                   | # of Passengers including vehicle driver       | Register as a new customer                                              |
| Child (6-13 yrs) O Child (6-13 yrs) O   Child (under 6 yrs) O Child (under 6 yrs) O   Military (ID required) O Military (ID required) O   Seniors (62+ yrs) O Seniors (62+ yrs) O   AAA Discounted Adult O AAA Discounted Adult O   AAA Discounted Child O AAA Discounted Child O   Frequent Traveler Book I I   Driver I I   Select your vehicle type or foot passenger I    Frequent Traveler Book Vehicle I   Select your vehicle type or foot passenger I                                                                                                    | Adult (over 14 yrs) 0 🔻                                    | Adult (over 14 yrs)                            | View other bookings                                                     |
| Child (under 6 yrs) O   Military (ID required) O   O Military (ID required)   O Nilitary (ID required)   Seniors (62+ yrs) O   AAA Discounted Adult O   AAA Discounted Adult O   AAA Discounted Child O   O AAA Discounted Child   O AAA Discounted Child   O Frequent Traveler Book   Driver I     Select your vehicle type or foot   passenger ①     Frequent Traveler Book Vehicle     Frequent Traveler Book Vehicle                                                                                                    | Child (6-13 yrs)                                           | Child (6-13 yrs)                               |                                                                         |
| Military (ID required) O   Seniors (62+ yrs) O   AAA Discounted Adult O   AAA Discounted Child O   AAA Discounted Child O   Frequent Traveler Book I   Driver I   Select your vehicle type or foot passenger ①    Frequent Traveler Book Vehicle Select your vehicle type or foot passenger ①                                                                                                    | Child (under 6 yrs) 0 🔻                                    | Child (under 6 yrs)                            |                                                                         |
| Seniors (62+ yrs) O   AAA Discounted Adult O   AAA Discounted Adult O   AAA Discounted Child O   O AAA Discounted Child   O AAA Discounted Child   O AAA Discounted Child   O Frequent Traveler Book   Driver I     Select your vehicle type or foot   passenger O     Select your vehicle type or foot   passenger O     Frequent Traveler Book Vehicle     Frequent Traveler Book Vehicle     Select your vehicle type or foot     passenger O     Frequent Traveler Book Vehicle     Frequent Traveler Book Vehicle                                                                                                    | Military (ID required) 0 🔻                                 | Military (ID required) 0 🔻                     |                                                                         |
| AAA Discounted Adult <ul> <li>AAA Discounted Adult</li> <li>AAA Discounted Adult</li> <li>AAA Discounted Child</li> <li>AAA Discounted Child</li> <li>AAA Discounted Child</li> <li>Frequent Traveler Book</li> <li>Tropiver</li> </ul> Select your vehicle type or foot passenger • Frequent Traveler Book Vehicle <ul> <li>Frequent Traveler Book Vehicle</li> <li>Frequent Traveler Book Vehicle</li> </ul> Select your vehicle type or foot passenger • Frequent Traveler Book Vehicle                                                                                                    | Seniors (62+ yrs) 0 🔻                                      | Seniors (62+ yrs)                              |                                                                         |
| AAA Discounted Child O  AAA Discounted Child O  Frequent Traveler Book Driver  Select your vehicle type or foot passenger  Frequent Traveler Book Vehicle Frequent Traveler Book Vehicle                                                                                                    | AAA Discounted Adult 0 🔻                                   | AAA Discounted Adult 0 🔹                       |                                                                         |
| Frequent Traveler Book   Driver     Select your vehicle type or foot   passenger •     Frequent Traveler Book Vehicle     Frequent Traveler Book Vehicle     Frequent Traveler Book Vehicle     Select your vehicle type or foot   passenger •     Frequent Traveler Book Vehicle     Frequent Traveler Book Vehicle     Select your vehicle type or foot     Select your vehicle type or foot     Prequent Traveler Book Vehicle     Select your vehicle type or foot     Select your vehicle type or foot     Select your vehicle type or foot     Prequent Traveler Book Vehicle                                                                                                    | AAA Discounted Child 0 🔻                                   | AAA Discounted Child 0 🔹                       |                                                                         |
| Select your vehicle type or foot passenger I       Select your vehicle type or foot passenger I       Select your vehicle type or foot passenger I         Frequent Traveler Book Vehicle       Frequent Traveler Book Vehicle       CONTINUE                                                                                                    | Frequent Traveler Book                                     | Frequent Traveler Book 1 T                     |                                                                         |
| Frequent Traveler Book Vehicle                                                                                                    | Select your vehicle type or foot passenger ①               | Select your vehicle type or foot passenger ()  | Select                                                                  |
|                                                                                                    | Frequent Traveler Book Vehicle 🔹                           | Frequent Traveler Book Vehicle                 | - CONTINUE                                                              |
|                                                                                                    |                                                            | CANCEL                                         |                                                                         |

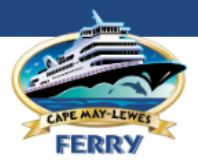

### Outbound

Outbound

Day

Friday

CAPE MAY

 $\bigcirc$ 

CAPE MAY FROM CAPE MAY TO LEWES

#### Shopping Basket

You have no trips in your shopping basket

|            | Day    | Route            |      | Departure     |            | Buy a Frequent Traveler Book |                            |  |  |
|------------|--------|------------------|------|---------------|------------|------------------------------|----------------------------|--|--|
| $\bigcirc$ | Friday | CAPE MAY - LEWES |      | 07/26/2019 07 | 7:00       | Ava                          | ailable departures         |  |  |
| $\odot$    | Friday | CAPE MAY - LEWES |      | 07/26/2019 10 | :30        | fro                          | m route and date           |  |  |
| $\bigcirc$ | Friday | CAPE MAY - LEWES |      | 07/26/2019 14 | :30        |                              |                            |  |  |
| $\bigcirc$ | Friday | CAPE MAY - LEWES |      | 07/26/2019 18 | 00         | sel                          | ected                      |  |  |
| EA         |        | LATER TRIPS      |      |               |            |                              | Register as a new customer |  |  |
|            |        | [                | BACK | CANCEL        | CONTINU    | E                            | View other bookings        |  |  |
|            |        |                  |      |               | Step 2 out | of 5                         |                            |  |  |

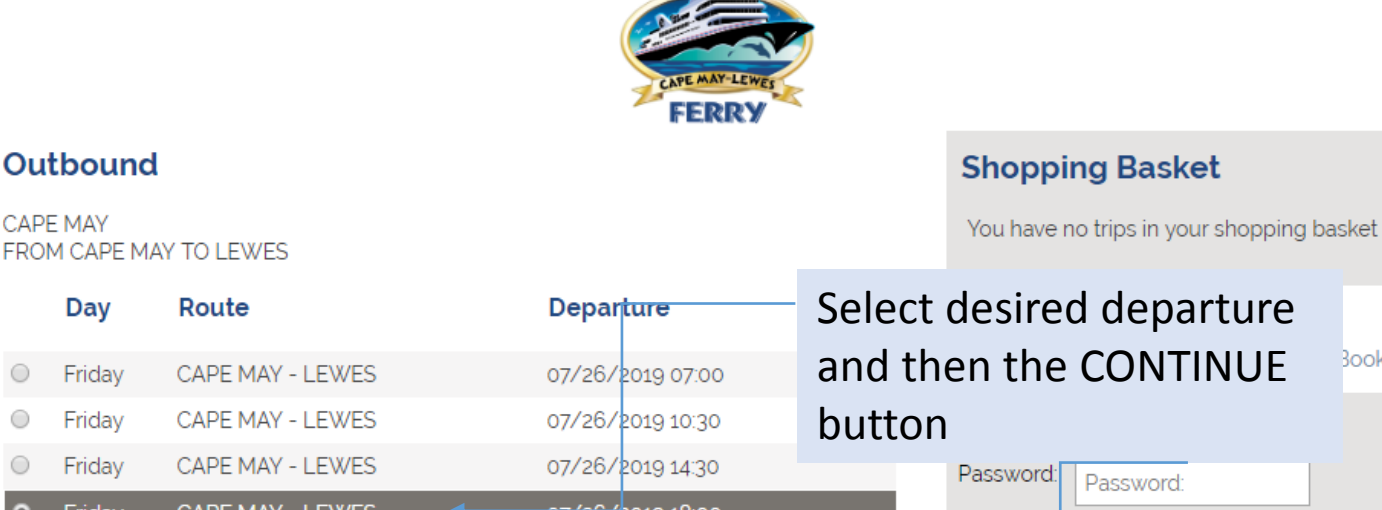

Book

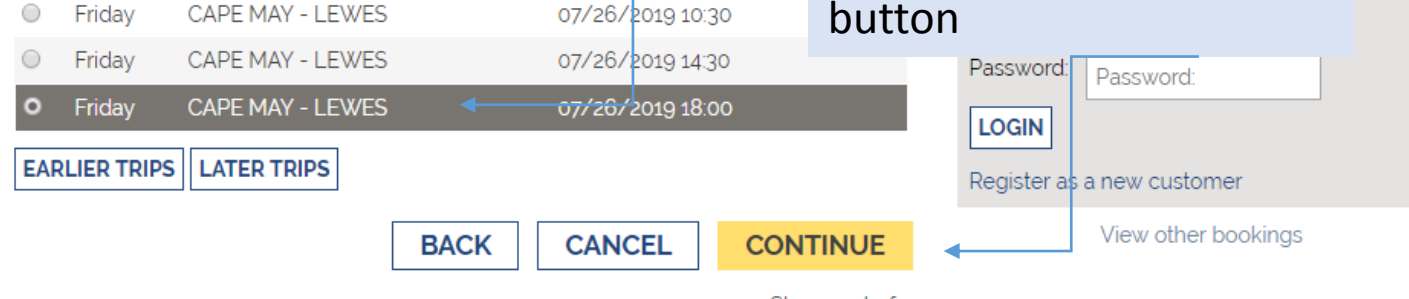

Step 2 out of 5

|                                                                                                    | Customer                                                                                                    | AY-LEWES             |                                                                                                    |  |  |  |  |
|----------------------------------------------------------------------------------------------------|----------------------------------------------------------------------------------------------------|----------------------|----------------------------------------------------------------------------------------------------|--|--|--|--|
| Customer Informat                                                                                                    | Information is                                                                                                    | RRY                  | Shopping Basket                                                                                                    |  |  |  |  |
| First name:                                                                                                    | next                                                                                                    |                      | CAPE MAY - LEWES                                                                                                    |  |  |  |  |
| Last name:                                                                                                    |                                                                                                    |                      | Denarts: 07/30/2019 18:00                                                                                                    |  |  |  |  |
| Address:                                                                                                    |                                                                                                    |                      | Arrives: 07/30/2019 19:25                                                                                                    |  |  |  |  |
| City:                                                                                                    |                                                                                                    |                      | Passengers:<br>1 Frequent Traveler Book                                                                                                    |  |  |  |  |
| Country:                                                                                                    | United States                                                                                                    | •                    | Driver USD 8.00                                                                                                    |  |  |  |  |
| State:                                                                                                    | -Please select a State                                                                                                    | •                    | 1 Frequent Traveler Book                                                                                                    |  |  |  |  |
| ZIP:                                                                                                    |                                                                                                    |                      | Vehicle USD 20.00<br>USD 28.00                                                                                                    |  |  |  |  |
| Phone:                                                                                                    | +1                                                                                                    |                      | /                                                                                                    |  |  |  |  |
| Mobile:                                                                                                    | +1                                                                                                    |                      | Please note: rate will be                                                                                                    |  |  |  |  |
| Email:                                                                                                    |                                                                                                    |                      | undated once Ticket                                                                                                    |  |  |  |  |
| Promotion Code:                                                                                                    |                                                                                                    | 0                    | Number is entered in                                                                                                    |  |  |  |  |
| I accept the terms and co                                                                                                    | onditions of travel .                                                                                                    |                      | Number is entered in                                                                                                    |  |  |  |  |
| Register as a new customer <b>G</b>                                                                                                    |                                                                                                    |                      | subsequent screen(s)                                                                                                    |  |  |  |  |
| Warning: By clicking continue you will be making a booking. Please check<br>that the details are correct in the Shopping Basket above first CONTINUE<br>BACK CANCEL CONTINUE        |                                                                                                    |                      |                                                                                                    |  |  |  |  |
|                                                                                                    | BACK CANCEL                                                                                                    | CONTINU              | JE View other bookings                                                                                                    |  |  |  |  |
|                                                                                                    | BACK CANCEL                                                                                                    | Step 3 ou            | JE View other bookings                                                                                                    |  |  |  |  |
|                                                                                                    | BACK CANCEL                                                                                                    | Step 3 ou            | JE View other bookings<br>It of 5                                                                                                    |  |  |  |  |
|                                                                                                    | BACK CANCEL                                                                                                    | Step 3 ou            | JE View other bookings<br>It of 5                                                                                                    |  |  |  |  |
|                                                                                                    | BACK CANCEL                                                                                                    | CONTINU<br>Step 3 ou | JE View other bookings<br>It of 5                                                                                                    |  |  |  |  |
| Customer Informati                                                                                                    | BACK CANCEL                                                                                                    | Step 3 ou            | View other bookings<br>it of 5 Shopping Basket                                                                                                    |  |  |  |  |
| Customer Informati                                                                                                    | BACK CANCEL                                                                                                    | CONTINU<br>Step 3 ou | View other bookings<br>it of 5<br>Shopping Basket<br>CAPE MAY - LEWES                                                                                                    |  |  |  |  |
| Customer Informati<br>First name:<br>Last name:                                                                                                    | ION<br>TEST<br>CUSTOMER                                                                                                    | CONTINU<br>Step 3 ou | View other bookings<br>it of 5<br>Shopping Basket<br>CAPE MAY - LEWES<br>Departs: 07/20/2019 18:00                                                                                                    |  |  |  |  |
| Customer Informati<br>First name:<br>Last name:<br>Address:                                                                                                    | ICANCEL                                                                                                    | CONTINU<br>Step 3 ou | View other bookings<br>tt of 5  Shopping Basket CAPE MAY - LEWES Departs: 07/30/2019 18:00 Arrives: 07/30/2019 19:25                                                                                                    |  |  |  |  |
| Customer Informati<br>First name:<br>Last name:<br>Address:<br>City:                                                                                                    | ICANCEL                                                                                                    | CONTINU<br>Step 3 ou | View other bookings<br>it of 5  Shopping Basket CAPE MAY - LEWES Departs: 07/30/2019 18:00 Arrives: 07/30/2019 19:25 Passengers:                                                                                                    |  |  |  |  |
| Customer Informati<br>First name:<br>Last name:<br>Address:<br>City:<br>Country:                                                                                                    | ICANCEL                                                                                                    | CONTINU<br>Step 3 ou | View other bookings<br>tt of 5  Shopping Basket CAPE MAY - LEWES Departs: 07/30/2019 18:00 Arrives: 07/30/2019 19:25 Passengers: Enter appropriate                                                                                                    |  |  |  |  |
| Customer Informati<br>First name:<br>Last name:<br>Address:<br>City:<br>Country:<br>State:                                                                                          | ICANCEL                                                                                                    | CONTINU<br>Step 3 ou | View other bookings<br>tt of 5  Shopping Basket CAPE MAY - LEWES Departs: 07/30/2019 18:00 Arrives: 07/30/2019 19:25 Passengers: Enter appropriate information                                                                                                    |  |  |  |  |
| Customer Informati<br>First name:<br>Last name:<br>Address:<br>City:<br>Country:<br>State:<br>ZIP:                                                                                  | ICANCEL                                                                                                    |                      | View other bookings<br>tt of 5  Shopping Basket CAPE MAY - LEWES Departs: 07/30/2019 18:00 Arrives: 07/30/2019 19:25 Passengers: Enter appropriate information USD 28.00                                                                                                    |  |  |  |  |
| Customer Information<br>First name:<br>Last name:<br>Address:<br>City:<br>Country:<br>State:<br>ZIP:<br>Phone:                                                                      | BACK       CANCEL         ion       Image: Constant of the second state of the second state          |                      | View other bookings<br>tt of 5  Shopping Basket CAPE MAY - LEWES Departs: 07/30/2019 18:00 Arrives: 07/30/2019 19:25 Passengers: Enter appropriate information USD 28.00                                                                                                    |  |  |  |  |
| Customer Information<br>First name:<br>Last name:<br>Address:<br>City:<br>Country:<br>State:<br>ZIP:<br>Phone:<br>Mobile:                                                           | BACK       CANCEL         Image: Second state state st |                      | View other bookings<br>tt of 5  Shopping Basket CAPE MAY - LEWES Departs: 07/30/2019 18:00 Arrives: 07/30/2019 19:25 Passengers: Enter appropriate information USD 28:00 Accept Terms and                                                                                          |  |  |  |  |
| Customer Information<br>First name:<br>Last name:<br>Address:<br>City:<br>Country:<br>State:<br>ZIP:<br>Phone:<br>Mobile:<br>Email:                                                 | BACK       CANCEL         Image: Second state state st |                      | View other bookings<br>tt of 5  Shopping Basket CAPE MAY - LEWES Departs: 07/30/2019 18:00 Arrives: 07/30/2019 19:25 Passengers: Enter appropriate information USD 28.00  Accept Terms and 0.00 Conditions and                                                                     |  |  |  |  |
| Customer Information<br>First name:<br>Last name:<br>Address:<br>City:<br>Country:<br>State:<br>ZIP:<br>Phone:<br>Mobile:<br>Email:<br>Promotion Code:                              | BACK       CANCEL         Image: Second state state st |                      | View other bookings<br>tt of 5  Shopping Basket CAPE MAY - LEWES Departs: 07/30/2019 18:00 Arrives: 07/30/2019 19:25 Passengers: Enter appropriate information USD 28.00  Accept Terms and Conditions and then select the ok                                                       |  |  |  |  |
| Customer Information<br>First name:<br>Last name:<br>Address:<br>City:<br>Country:<br>State:<br>ZIP:<br>Phone:<br>Mobile:<br>Email:<br>Promotion Code:<br>I accept the terms and co | BACK CANCEL                                                                                                    |                      | View other bookings<br>tt of 5<br>Shopping Basket<br>CAPE MAY - LEWES<br>Departs: 07/30/2019 18:00<br>Arrives: 07/30/2019 19:25<br>Passengers:<br>Enter appropriate<br>information<br>USD 28.00<br>Accept Terms and 600<br>Conditions and<br>then select the ok<br>CONTINUE button |  |  |  |  |

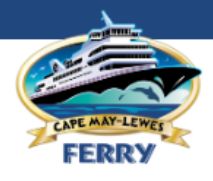

### Create payment

| Cre                                                                                                    | eate payment                                                                                                    | Doursont                      | Math         |                   | Shop                                                                | oping Baske                                                                                                    | et                                   |  |
|----------------------------------------------------------------------------------------------------|----------------------------------------------------------------------------------------------------|-------------------------------|--------------|-------------------|---------------------------------------------------------------------|----------------------------------------------------------------------------------------------------|--------------------------------------|--|
| To F                                                                                                    | Pay: USD 28.00                                                                                                    | Payment                       | wetr         | ioù is nez        | CAPE                                                                | MAY - LEWES                                                                                                    |                                      |  |
| <ul> <li>Frequent Traveler Book Payment</li> <li>Discount will be applied and shown after selecting OK</li> <li>Code</li> <li>Password</li> <li>         •         •         •</li></ul> |                                                                                                    |                               |              |                   | Depar<br>Arrive<br><b>Passe</b><br>1 Freq<br>Driver<br><b>Vehic</b> | Departs: 07/30/2019 18:00<br>Arrives: 07/30/2019 19:25<br><i>Passengers:</i><br>1 Frequent Traveler Book<br>Driver USD 8.1<br><i>Vehicles:</i><br>1 Frequent Traveler Book |                                      |  |
| $\bigcirc$                                                                                                    | Payment method:                                                                                                    |                               |              |                   | Vehicl                                                              | .e                                                                                                    | USD 20.00<br>USD 28.00               |  |
|                                                                                                    | Cardholder:                                                                                                    |                               |              |                   | Bookir                                                              | ng Code: 294056!                                                                                                    | Price: USD 28.00                     |  |
|                                                                                                    | Cvc code:                                                                                                    |                               |              |                   | Chec                                                                | Buy a Frequent <sup>-</sup><br>k balance of Frec                                                                                                    | Traveler Book<br>juent Traveler Book |  |
| 0                                                                                                    |                                                                                                    |                               | В            | Step 4 out of     | 5                                                                   |                                                                                                    |                                      |  |
|                                                                                                    |                                                                                                    |                               | Sele         | ct Freque         | ent                                                                 |                                                                                                    |                                      |  |
| Cre<br>To F                                                                                                    | eate payment<br>Pay: USD 28.00                                                                                                    |                               | Irav<br>Payr | eler Bool<br>nent | K                                                                   | Baske                                                                                                    | et                                   |  |
| ۲                                                                                                    | Frequent Traveler Book Payn<br>Discount will be applied and show                                                                                                    | nent<br>n after selecting OK- |              | СО                | DE is th                                                            | ne Ticket                                                                                                    | Number                               |  |
|                                                                                                    | Code 914837251                                                                                                    | 6                             |              |                   | 1 Freq<br>Driver                                                    | <i>ngers:</i><br>uent Traveler Boo                                                                                                    | USD 8 00                             |  |
| 0                                                                                                    | Payment method:                                                                                                    |                               |              | Passwor           | d is ge                                                             | nerated                                                                                                    | and                                  |  |
|                                                                                                    | Cardholder:                                                                                                    |                               |              | assigned          | at tim                                                              | ie of Boo                                                                                                    | ok<br>ific and a                     |  |
|                                                                                                    | Card number:                                                                                                    |                               |              | cannot            | e, is be                                                            | nged                                                                                                    |                                      |  |
|                                                                                                    | Validity: 1 Validity: 2019 Validity: 1 Validity: 2019 Validity: 2019 Validity: 20 |                               |              |                   | Chec                                                                | Buy a Frequent                                                                                                    | Iraveler Book<br>Juent Traveler Book |  |
| 0                                                                                                    |                                                                                                    |                               | В            |                   |                                                                     | Select C                                                                                                    | Ж                                    |  |
|                                                                                                    |                                                                                                    |                               |              | Step 4 out of s   | 5                                                                   |                                                                                                    |                                      |  |

Ŧ

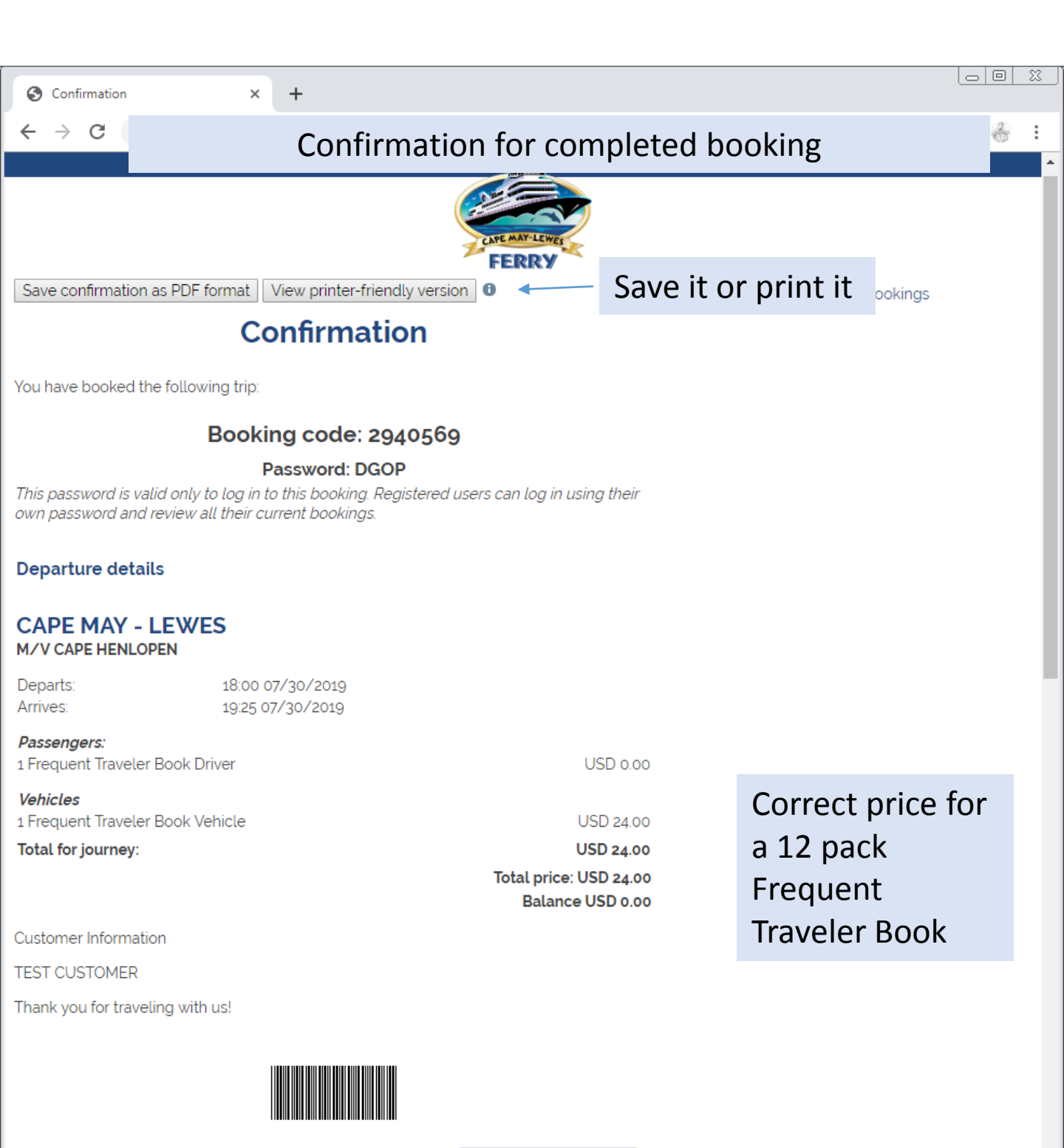

**NEW BOOKING**